# Gennemgang af ændringer i EfterUddannelse.dk i forbindelse med omlægning af VEU-administration til AUB

Som aftalt i Trepartsaftale om styrket og mere fleksibel voksen-, efter- og videreuddannelse samles administrationen af VEU-godtgørelse samles hos Arbejdsgivernes Uddannelsesbidrag (AUB) pr. 1/1-19. Med AUB's overtagelse af administrationsopgaven bliver ansøgnings- og udbetalingsprocessen forenklet, så man fremadrettet kan ansøge om VEU-godtgørelse og befordringstilskud i samme arbejdsgang, som man tilmelder sig kurset.

Man kan dog også vælge at søge senere, hvis man ønsker det, ved at tilføje ansøgningsoplysninger til en "eksisterende" tilmelding.

AUB overtager administration og udbetaling af VEU-godtgørelsesansøgninger for erhvervsrettet voksen- og efteruddannelse, **der påbegyndes den 1. januar 2019 eller senere**.

Erhvervsrettet voksen- og efteruddannelse, der er **påbegyndt før den 1. januar 2019**, administreres efter hidtidige regler, dvs. der skal sendes en VEU-ansøgning inden for en 4-ugers frist til kursistens a-kasse (eller skole, hvis kursisten ikke er medlem af en a-kasse), som administrerer og udbetaler. Det gælder også ansøgninger om godtgørelse og tilskud til befordring, der sendes efter den 1. januar 2019, men som vedrører erhvervsrettet voksen- og efteruddannelse, der er påbegyndt før den 1. januar 2019.

Dokumentet illustrerer vha. skærmdumps de afledte ændringer i brugergrænsefladen på EfterUddannelse.dk, og er struktureret ud fra de forskellige brugerroller: Mindre virksomhed/selvstændig, Kursusadministrator og Kursist (medarbejder).

## Indhold

| Hvem kan udfylde VEU-ansøgningen?                        | 2 |
|----------------------------------------------------------|---|
| Rollen mindre virksomhed/selvstændig                     | 2 |
| Rettigheder                                              | 2 |
| Tilmelding og ansøgning i samme arbejdsgang              | 2 |
| Lukning for oprettelse af VEU-ansøgning                  | 5 |
| Udfyld/ret ansøgningsgrundlag på eksisterende tilmelding | 6 |
| Rollen Kursusadministrator                               | 9 |
| Rettigheder                                              | 9 |
| Tilmelding og ansøgning i samme arbejdsgang              | 9 |
| Enkeltredigér tilmelding                                 | 9 |

| 13 |
|----|
|    |
| 15 |
| 15 |
| 15 |
| 19 |
| 20 |
|    |

## Hvem kan udfylde (veu-)ansøgningsgrundlaget?

Det er tilmeldingstypen, som bestemmer, hvem der kan udfylde ansøgningsgrundlaget på en tilmelding. Det betyder, at det er virksomheden, som udfylder og redigerer ansøgningsgrundlag, når tilmeldingen er oprettet af virksomheden, dvs.

- Tilmeldinger oprettet af kursusadministrator
- Tilmeldinger oprettet med rollen Mindre virksomhed eller selvstændig
- Tilmeldinger oprettet af skolen, hvor der er angivet tilmeldingstype Virksomhed

Mens det er kursisten, der udfylder og redigerer ansøgningsgrundlag, når tilmeldingen er oprettet af kursisten, dvs.

- Tilmeldinger oprettet af kursist, via kursisttilmelding/jeg deltager som medarbejder
- Tilmeldinger oprettet af skolen, hvor der er angivet tilmeldingstype Medarbejder

## Rollen mindre virksomhed/selvstændig

#### Rettigheder

Bemærk tilmelding og VEU-ansøgning er samlet i én arbejdsgang. Det betyder, at du kun skal bruge én rettighed for at kunne tilmelde og udfylde ansøgningsgrundlag; rettigheden "Ret til at administrere VEU-kurser".

På sigt bliver rettigheden "Ret til at ansøge om VEU-godtgørelse og befordringstilskud" overflødig. Men den skal stadig bruges, hvis du skal kunne se og og evt. sende VEU-ansøgninger for uddannelsesaktivitet påbegyndt før 1. januar 2019.

#### Tilmelding og ansøgning i samme arbejdsgang

Når du tilmelder dig selv eller en medarbejder til fx et amu-kursus vil du – efter at have udfyldt trin 2 i tilmeldingen (faktureringsoplysninger) – blive præsenteret for et nyt trin "Ansøgningsgrundlag". Men først skal du læse og acceptere betingelser for at kunne udfylde ansøgningsoplysningerne:

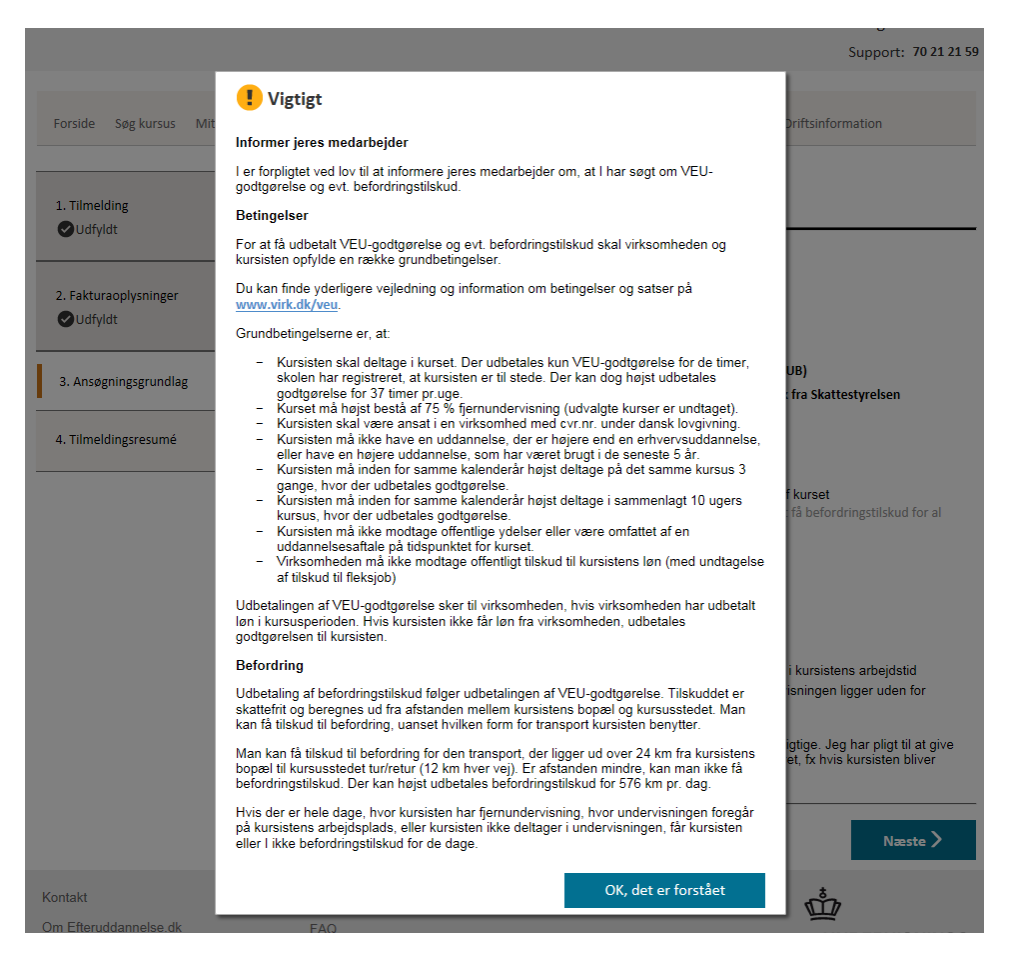

Bemærk, når du vælger at søge om VEU-godtgørelse eller VEU-godtgørelse og befordringstilskud, giver du samtidigt samtykke til, at tilmeldings- og ansøgningsoplysninger bliver sendt til AUB, og at der bliver gennemført kontrol af de afgivne oplysninger. Hvis ikke du ønsker dette, kan du vælge ikke at søge, dvs. vælge svarmuligheden "nej, vi ønsker ikke at søge..".

## Ansøgningsgrundlag

#### Ønsker I at søge om VEU-godtgørelse og befordringstilskud?

- Ia, vi søger om VEU-godtgørelse og befordringstilskud
- ◯ Ja, vi søger om VEU-godtgørelse
- ONej, vi ønsker ikke at søge om VEU-godtgørelse og befordringstilskud

#### Hvis I ansøger om VEU-godtgørelse, giver I samtidig samtykke til:

- -at ansøgningen og oplysninger bliver sendt til Arbejdsgivernes Uddannelsesbidrag (AUB)
- -at AUB indhenter og kontrollerer oplysninger om både virksomheden og kursisten, fx fra Skattestyrelsen

Hvis du ikke udfylder alle spørgsmål i ansøgningsgrundlaget, får du en advarsel, når du gå videre:

-at ansøgningen og oplysninger bliver sendt til Arbejdsgivernes Uddannelsesbidrag (AUB)

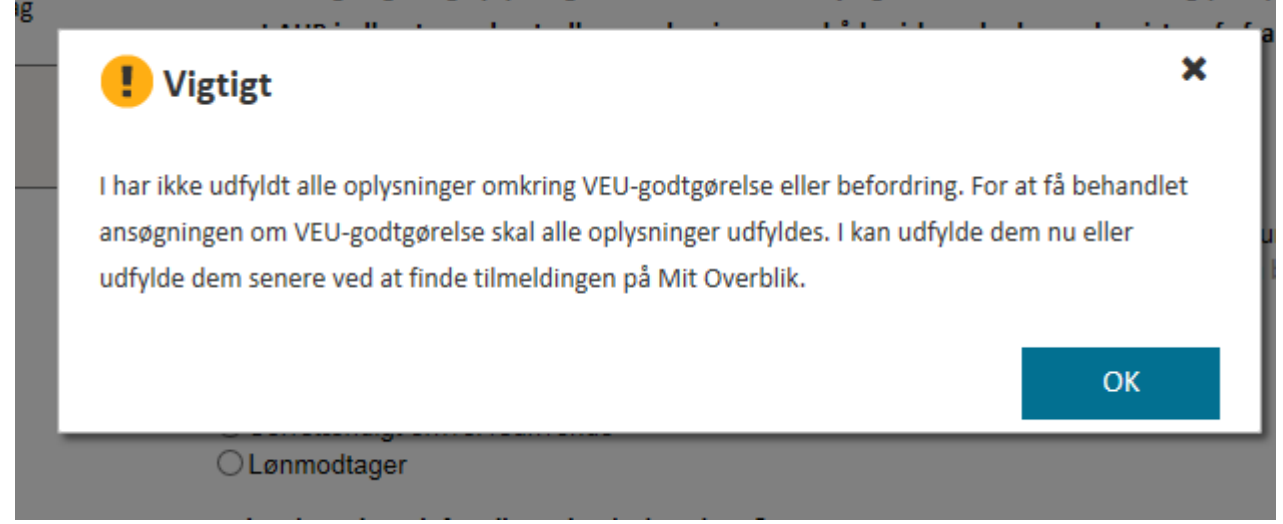

Du kan også se ansøgningsgrundlaget i tilmeldingsresumét, og hvis du mangler at udfylde et eller flere spørgsmål, vil felterne stå tomme i resuméet;

## Ansøgningsgrundlag

Ønsker I at søge om VEU-godtgørelse og befordringstilskud? Ja, vi søger om VEU-godtgørelse og befordringstilskud Hvad søger I tilskud til befordring for? Transport til og fra kursusstedet hver dag Arbejder kursisten som selvstændigt erhvervsdrivende eller lønmodtager?

Har kursisten løntab for alle undervisningstimer?

Ja, kursisten har løntab for alle undervisningstimer, da alle undervisningstimerne er i kursistens arbejdstid

Bekræftelse af oplysninger under strafansvar

Det fremgår af kvitteringen, hvis I mangler at udfylde alle spørgsmål:

Ret Ansøgningsgrundlag

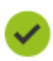

Mit overblik

#### Kvittering

Din tilmelding er sendt til UNI-C testcenter base 1.

Vis kvittering Udskriv kvittering

#### Få op til 1.720 kr. i godtgørelse\*

I mangler at udfylde oplysninger, som Arbejdsgivernes Uddannelsesbidrag (AUB) skal bruge til at behandle jeres ansøgning om VEU-godtgørelse. På Mit Overblik kan I finde tilmeldingen og redigere i ansøgningsgrundlaget for at udfylde de manglende oplysninger.

\*Beregnet ud fra satsen i 2018

#### Lukning for oprettelse af VEU-ansøgning

Da AUB overtager administration og udbetaling af VEU-godtgørelsesansøgninger for erhvervsrettet voksenog efteruddannelse, **der påbegyndes den 1. januar 2019 eller senere**, er der på "Mit overblik" lukket for at der kan oprettes VEU-ansøgning for tilmeldinger med startdato 1/1-19 og senere. Dvs. der, hvor der "plejer" at være en knap til at oprette/færdiggøre en VEU-ansøgning, vises der nu en tekst om at sagsbehandlingen er overgået til AUB, og at man i stedet skal udfylde ansøgningsgrundlag på tilmeldingen.

Bemærk denne tekst vises ud for alle tilmeldinger med start 1/1-19 og senere, dvs. den vises også på tilmeldinger til fx åben uddannelsesaktivitet, hvor det ikke er muligt at søge godtgørelse.

| Tilmeldinger<br>Sortér efter kursus                                  | r og ans<br>s startdato 🔨              | øgninger om g                  | godtgørelse (2)<br>Visninger pr. side 30 🗸                                                                                                    | Ansøg om godtgørelse                                                                                        |
|----------------------------------------------------------------------|----------------------------------------|--------------------------------|----------------------------------------------------------------------------------------------------|----------------------------------------------------------------------------------------------------|
| Etagekager<br>UNI-C testcenter base O Del<br>1 Brit<br>Pris: 220 kr. |                                        | Deltager:<br>Britta AUB        | Flere muligheder Dato: 14.01.2019-15.01.2019                                                                                                    | Husk at der skal søges om<br>godtgørelse.<br>Godtgørelsen er på 4.300 kr. pr.<br>uge (2018). Det svarer til |
|                                                                      | <b>Ansøgni</b><br>Status:<br>Ikke muli | <b>ng om godtgørelse</b><br>gt | Sagsbehandlingen af VEU-godtgørelse er overgået til<br>Arbejdsgivernes Uddannelsesbidrag (AUB). Det er<br>fremover oplysninger fra tilmeldingen, der danner<br>ansøgningsgrundlaget. Klik på Flere muligheder og<br>Ansøgningsgrundlag for at søge om VEU-godtgørelse<br>og befordringstilskud. | dagpengesatsen.                                                                                             |
|                                                                      |                                        |                                | Flere muliaheder                                                                                                    |                                                                                                    |

Hvis tilmeldingen har startdato før 1/1-19, vil du kunne oprette/udfylde og sende VEU-ansøgning på samme måde som hidtil. Dvs. her vil du få vist en knap med ordlyden Opret ansøgning, færdiggør ansøgning m.v..

### Udfyld/ret ansøgningsgrundlag på eksisterende tilmelding

Hvis I har tilmeldt en kursist i 2018 til et kursus, der starter i 2019, og derfor ikke har udfyldt ansøgningsoplysninger i forbindelse med tilmeldingen, kan I gøre det nu/senere. Det gælder også, hvis skolen fx har oprettet tilmeldingen for jer.

Det sker ved at klikke på "Flere muligheder" ud for den konkrete tilmelding, og vælge menupunktet "Ansøgningsgrundlag":

| Visninger pr. s                                                                           | side 30 V                 | i seg c             |
|-------------------------------------------------------------------------------------------|---------------------------|---------------------|
| <u>Fle</u>                                                                                | Se tilmeldingsoplysninger | tgørels<br>itgørels |
| 1.2019                                                                                    | Ansøgningsgrundlag        | (2018)<br>penges    |
| ngen af VEU-godtgørelse e<br>1es Uddannelsesbidrag (AU                                    | Afmeld kursus             |                     |
| ysninger fra tilmeldingen, o<br>undlaget. Klik på Flere mul<br>rundlag for at søge om VEU | Vis breve<br>-godtgørelse |                     |
| stilskud.                                                                                 |                           |                     |

Herefter åbner der en pop-up med betingelser, som I skal læse og acceptere for at komme videre:

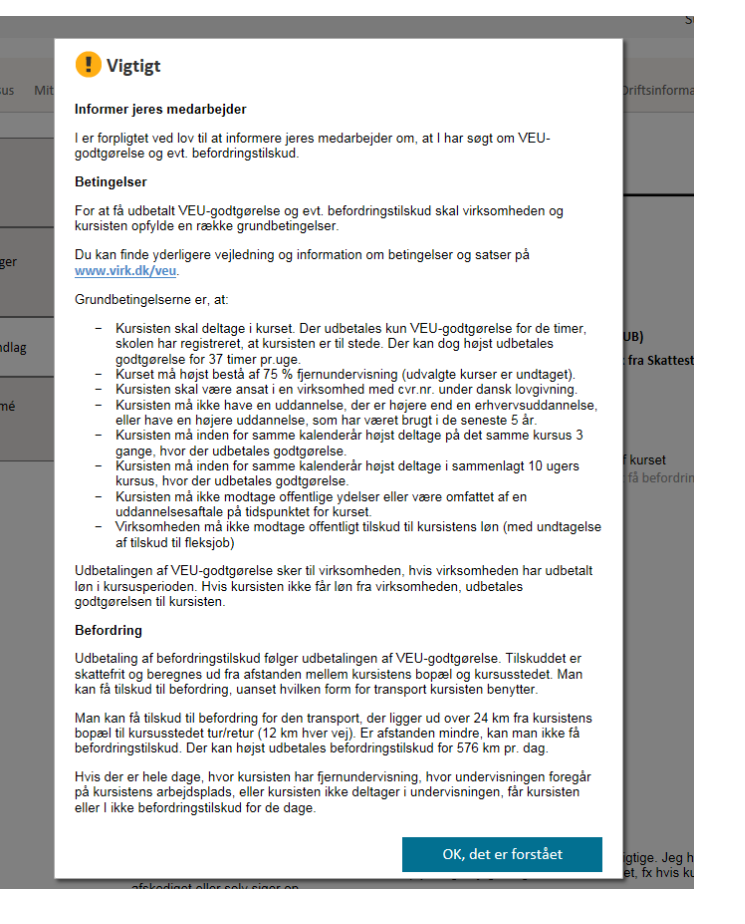

Efter klik på "Ok, det er forstået", får du lov til at udfylde (evt. redigere) ansøgningsgrundlaget. Du kan godt ændre i de angivne oplysninger på et senere tidspunkt. Ændringerne bliver automatisk sendt til AUB.

Skulle du have glemt at udfylde ansøgningsgrundlag på en tilmelding, kan du gøre det senere. Der **gælder** ikke længere en 4 ugers ansøgningsfrist.

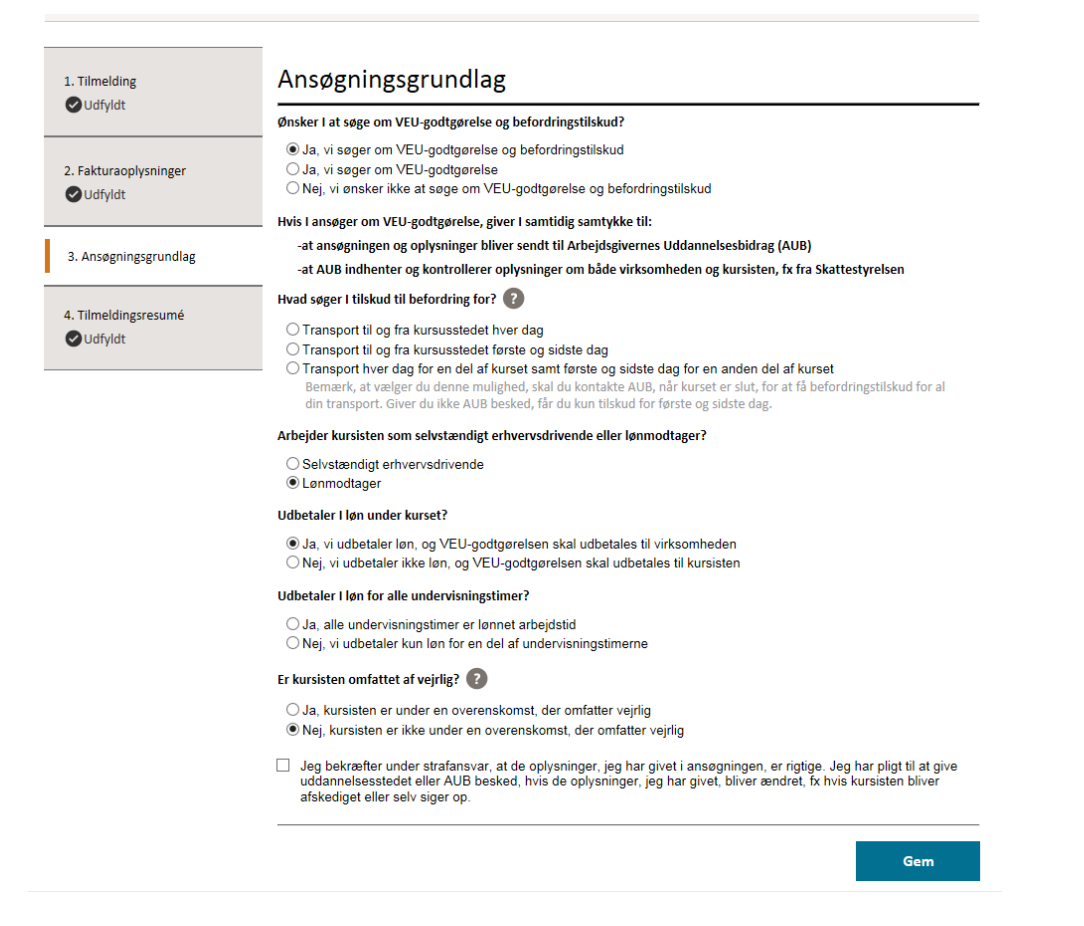

Udfyld spørgsmål og tryk på Gem-knap. Du får nu en besked om, at oplysningerne er gemt.

| 1.1.  | Hvad søger I tilskud til befordring for? 👔                                                                                                    |  |  |  |  |  |  |
|-------|----------------------------------------------------------------------------------------------------|--|--|--|--|--|--|
| fyldt | Transport til og fra kursusstedet hver dag     Transport til og fra kursusstedet første og sidste dag                                                                                                    |  |  |  |  |  |  |
|       | Oplysningerne er gemt     In anden del af kurset<br>et er slut, for at få befordringstilskud for al<br>sidste dag.       Arbei     OK                                                                                                    |  |  |  |  |  |  |
|       | ○ Selvstændigt erhvervsdrivende<br>● Lønmodtager                                                                                                    |  |  |  |  |  |  |
|       | Udbetaler I løn under kurset?                                                                                                    |  |  |  |  |  |  |
|       | Ia, vi udbetaler løn, og VEU-godtgørelsen skal udbetales til virksomheden<br>O Nej, vi udbetaler ikke løn, og VEU-godtgørelsen skal udbetales til kursisten                                                                                                    |  |  |  |  |  |  |
|       | Udbetaler I løn for alle undervisningstimer?                                                                                                    |  |  |  |  |  |  |
|       | ● Ja, alle undervisningstimer er lønnet arbejdstid<br>○ Nej, vi udbetaler kun løn for en del af undervisningstimerne                                                                                                    |  |  |  |  |  |  |
|       | Er kursisten omfattet af vejrlig? 🕐                                                                                                    |  |  |  |  |  |  |
|       | ◯ Ja, kursisten er under en overenskomst, der omfatter vejrlig                                                                                                    |  |  |  |  |  |  |
|       | Nej, kursisten er ikke under en overenskomst, der omfatter vejrlig                                                                                                    |  |  |  |  |  |  |
|       | I ge bekræfter under strafansvar, at de oplysninger, jeg har givet i ansøgningen, er rigtige. Jeg har pligt til at give<br>uddannelsesstedet eller AUB besked, hvis de oplysninger, jeg har givet, bliver ændret, fx hvis kursisten bliver<br>afskediget eller selv siger op. |  |  |  |  |  |  |
|       | Gem                                                                                                    |  |  |  |  |  |  |

## **Rollen Kursusadministrator**

#### Rettigheder

Bemærk tilmelding og VEU-ansøgning er samlet i én arbejdsgang. Det betyder, at du kun skal bruge én rettighed for at kunne tilmelde og udfylde ansøgningsgrundlag; rettigheden "Ret til at administrere VEU-kurser".

På sigt bliver rettigheden "Ret til at ansøge om VEU-godtgørelse og befordringstilskud" overflødig. Men den skal stadig bruges, hvis du skal kunne se og og evt. sende VEU-ansøgninger for uddannelsesaktivitet påbegyndt før 1. januar 2019.

#### Tilmelding og ansøgning i samme arbejdsgang

#### Enkeltredigér tilmelding

Når du navngiver en kursist via enkeltredigeringssiden vil du blive præsenteret for en ny blok "Ansøgningsgrundlag". Lige nu skal du selv klikke på pilen for at åbne blokken, men det vil blive ændret snarest, så ansøgningsgrundlaget åbner automatisk, når du har navngivet og udfyldt cpr-nr, bopælsspørgsmål m.v.

| Anden uddannelse                      |                                           |                                |                                  |
|---------------------------------------|-------------------------------------------|--------------------------------|----------------------------------|
| (f.eks. en udenlandsk uddannelse elle | er en uddannelse du ikke kan finde i de o | ovenstående kategorier)        |                                  |
| Holdperiode: 09-10-18 - 10-10-18 Ant  | al dage: 2                                |                                |                                  |
|                                       | Startdato Slutdato                        | Varighed                       | Normpris *                       |
| Etage- og bryllupskager (45617 -)     | 09-10-2018 10-10-2018                     | 2 dage                         | 220kr.                           |
| Samlet kursuspris:*                   |                                           |                                | 220 kr.                          |
|                                       |                                           | *Kursister med videregående ud | ddannelse skal betale fuld pris. |
|                                       |                                           |                                |                                  |
| Ansøgningsgrundlag                    |                                           |                                |                                  |
|                                       |                                           |                                |                                  |
| Inu <del>tvartening</del>             |                                           |                                |                                  |
|                                       |                                           |                                |                                  |

Når du åbner ansøgningsgrundlaget får du vist pop-up, som beskriver betingelser for at søge. Du skal acceptere ved at trykke på "Ok, det er forstået" for at komme videre:

| an flore channeles a                                                                                            |                                                                                                    | the second second second second second second second second second second second second second second second se                                                                                                    |
|----------------------------------------------------------------------------------------------------|----------------------------------------------------------------------------------------------------|----------------------------------------------------------------------------------------------------|
| se fiere eksempler på v                                                                                         | Vigtigt                                                                                                    |                                                                                                    |
| Andre uddannelser                                                                                               | • Vigtigt                                                                                                    |                                                                                                    |
| (fx kommunom, statonc                                                                                           | Informer ieres medarbeider                                                                                                    |                                                                                                    |
| se flere eksempler på a                                                                                         |                                                                                                    |                                                                                                    |
|                                                                                                    | I er forpligtet ved lov til at informere jeres medarbejder om, at I har søgt om VEU-<br>aodtaørelse og evt. befordringstilskud.                                                |                                                                                                    |
| Anden uddannelse                                                                                                | Detionale                                                                                                    |                                                                                                    |
| (i.eks. en daemandsk d                                                                                          | Deungersei                                                                                                    |                                                                                                    |
|                                                                                                    | For at få udbetalt VEU-godtgørelse og evt. befordringstilskud skal virksomheden og                                                                                             |                                                                                                    |
| Holdperiode: 09-10-18 - 10                                                                                      | kursisten opiyide en række grundbeungelser.                                                                                                    |                                                                                                    |
|                                                                                                    | Du kan finde yderligere vejledning og information om betingelser og satser på                                                                                                  |                                                                                                    |
| Etage- og bryllupskager (45617                                                                                  | www.virk.ak/veu.                                                                                                    |                                                                                                    |
| Samlet kursuspris:*                                                                                             | Grundbetingelserne er, at:                                                                                                    |                                                                                                    |
|                                                                                                    | <ul> <li>Kursisten skal deltage i kurset. Der udbetales kun VEU-godtgørelse for de timer,</li> </ul>                                                                           |                                                                                                    |
| A man manufacture of the second second second second second second second second second second second second se | skolen har registreret, at kursisten er til stede. Der kan dog højst udbetales                                                                                                 |                                                                                                    |
| Ansøgningsgrund                                                                                                 | godtgørelse tor 37 timer pr.uge.<br>– Kurset må høist bestå af 75 % fjernundervisning (udvalgte kurser er undtaget)                                                            |                                                                                                    |
|                                                                                                    | <ul> <li>Kursisten skal være ansat i en virksomhed med cvr.nr. under dansk lovgivning.</li> </ul>                                                                              |                                                                                                    |
| (inclused at a rate and VEU                                                                                     | <ul> <li>Kursisten må ikke have en uddannelse, der er højere end en erhvervsuddannelse,<br/>aller have en briere uddangelen, som har været bruet i de segente 5 år.</li> </ul> |                                                                                                    |
| Ønsker I at søge om VEU                                                                                         | <ul> <li>– Kursisten må inden for samme kalenderår høist deltage på det samme kursus 3</li> </ul>                                                                              |                                                                                                    |
| ⊖ Ja, vi søger om VEL                                                                                           | gange, hvor der udbetales godtgørelse.                                                                                                    |                                                                                                    |
| 🔾 Ja, vi søger om VEL                                                                                           | <ul> <li>Kursisten må inden for samme kalenderår højst deltage i sammenlagt 10 ugers<br/>kursup, hvor der udbatelse gedtrarelse.</li> </ul>                                    |                                                                                                    |
| ⊖Nej, vi ønsker ikke a                                                                                          | <ul> <li>Kursus, hvor der udbetales godigørelse.</li> <li>Kursisten må ikke modtage offentlige vdelser eller være omfattet af en</li> </ul>                                    |                                                                                                    |
|                                                                                                    | uddannelsesaftale på tidspunktet for kurset.                                                                                                    |                                                                                                    |
| Hvis I ansøger om VEU-g                                                                                         | <ul> <li>Virksomheden må ikke modtage offentligt tilskud til kursistens løn (med undtagelse<br/>af tilskud til fleksioh)</li> </ul>                                            |                                                                                                    |
| -at ansøgningen og oplys                                                                                        |                                                                                                    |                                                                                                    |
| -at AUB indhenter og kor                                                                                        | Udbetalingen af VEU-godtgørelse sker til virksomheden, hvis virksomheden har udbetalt                                                                                          |                                                                                                    |
|                                                                                                    | iøn i kursusperioden. Hvis kursisten ikke tar iøn tra virksomheden, udbetales<br>aodtaørelsen til kursisten.                                                                   |                                                                                                    |
|                                                                                                    |                                                                                                    |                                                                                                    |
| Indkvartering                                                                                                   | Betoraring                                                                                                    |                                                                                                    |
|                                                                                                    | Udbetaling af befordringstilskud følger udbetalingen af VEU-godtgørelse. Tilskuddet er                                                                                         |                                                                                                    |
| < Tilbago                                                                                                    | skattetrit og beregnes ud tra atstanden mellem kursistens bopæl og kursusstedet. Man<br>kan få tilskud til befordring, uanset hvilken form for transport kursisten benvtter.   |                                                                                                    |
| < mbage                                                                                                    | the second an opportunity, denote this of the territor is deport relation to the                                                                                               |                                                                                                    |
|                                                                                                    | Man kan få tilskud til befordring for den transport, der ligger ud over 24 km fra kursistens                                                                                   |                                                                                                    |
| ontakt                                                                                                    | befordringstilskud. Der kan højst udbetales befordringstilskud for 576 km pr. dag.                                                                                             | , the second second sec |
| F0 11 1 1                                                                                                    | Hvis der er hele dage, hver kursisten har fjornundenrigning, hver underrigningen forogår                                                                                       |                                                                                                    |
| n Etteruddannelse.dk                                                                                            | på kursistens arbejdsplads, eller kursisten ikke deltager i undervisningen, får kursisten                                                                                      | UNDE                                                                                                    |
| /heder                                                                                                    | eller I ikke befordringstilskud for de dage.                                                                                                    | MINIS                                                                                                    |
|                                                                                                    |                                                                                                    | STYRE                                                                                                    |

Bemærk, når du vælger at søge om VEU-godtgørelse eller VEU-godtgørelse og befordringstilskud, giver du samtidigt samtykke til, at tilmeldings- og ansøgningsoplysninger bliver sendt til AUB, og at der bliver gennemført kontrol af de afgivne oplysninger. Hvis ikke du ønsker dette, kan du vælge ikke at søge, dvs. vælge "Nej, vi ønsker ikke at søge..".

| Ønsker I at søge om VEU-godtgørelse og befordringstilskud?         Image: Status i søge om VEU-godtgørelse og befordringstilskud         Image: Image: |                  |
|----------------------------------------------------------------------------------------------------|------------------|
| I da, vi søger om VEU-godtgørelse og befordringstilskud Ja, vi søger om VEU-godtgørelse Nej, vi ønsker ikke at søge om VEU-godtgørelse og befordringstilskud Hvis I ansøger om VEU-godtgørelse, giver I samtidig samtykke til: -at ansøgningen og oplysninger bliver sendt til Arbejdsgivernes Uddannelsesbidrag (AUB) -at AUB indhenter og kontrollerer oplysninger om både virksomheden og kursisten, fx fra Skattestyrelsen Hvad søger I tilskud til befordring for? I og fra kursusstedet hver dag Transport til og fra kursusstedet hver dag Transport hver dag for en del af kurset samt første og sidste dag Transport hver dag for en del af kurset samt første og sidste dag for en anden del af kurset Bemærk, et vælger du denne mulighed, skal du kontakte AUB, når kurset er slut, for at få befordringstilskud for al din transport. Giver du ikke AUB besked, for første og sidste dag. Arbejder kursisten som selvstændigt erhvervsdrivende eller lønmodtager? false Selvstændigt erhvervsdrivende I udbetaler I løn under kurset? Ø Ja, vi udbetaler løn, og VEU-godtgørelsen skal udbetales til virksomheden Nej, vi udbetaler i kø lon, og VEU-godtgørelsen skal udbetales til kursisten Udbetaler I løn for alle undervisningstimer? Ja, alle undervisningstimer er lønnet arbejdstid Nej, vi udbetaler kun løn for en del af undervisningstimerne                                                                                                    |                  |
| <ul> <li>Ja, vi søger om VEU-godtgørelse</li> <li>Nej, vi ønsker ikke at søge om VEU-godtgørelse og befordringstilskud</li> <li>Hvis I ansøger om VEU-godtgørelse, giver I samtidig samtykke til: <ul> <li>-at ansøgningen og oplysninger bliver sendt til Arbejdsgivernes Uddannelsesbidrag (AUB)</li> <li>-at AUB indhenter og kontrollerer oplysninger om både virksomheden og kursisten, fx fra Skattestyrelsen</li> </ul> </li> <li>Hvad søger I tilskud til befordring for? <ul> <li>Transport til og fra kursusstedet hver dag</li> <li>Transport hver dag for en del af kurset gør samt første og sidste dag</li> <li>Transport hver dag for en del af kurset samt første og sidste dag for en anden del af kurset</li> <li>Bermærk, at vælger du denne mulighed, skal du kontakte AUB, når kurset er slut, for at få befordringstilskud for al din transport. Giver du ikke AUB besked, for første og sidste dag.</li> </ul> Arbejder kursisten som selvstændigt erhvervsdrivende eller lønmodtager? false <ul> <li>Selvstændigt erhvervsdrivende</li> <li>Lønmodtager</li> </ul> Udbetaler I løn under kurset? <ul> <li>Ja, vi udbetaler løn, og VEU-godtgørelsen skal udbetales til virksomheden</li> <li>Nej, vi udbetaler ikke løn, og VEU-godtgørelsen skal udbetales til kursisten</li> </ul> Udbetaler I løn for alle undervisningstimer? <ul> <li>Ja, alle undervisningstimer er lønnet arbejdstid</li> <li>Nej, vi udbetaler ku løn for en del af undervisningstimerme</li> </ul></li></ul>                                                                                                    |                  |
| <ul> <li>Nej, vi ønsker ikke at søge om VEU-godtgørelse og befordringstilskud</li> <li>Hvis I ansøger om VEU-godtgørelse, giver I samtidig samtykke til: <ul> <li>-at ansøgningen og oplysninger bliver sendt til Arbejdsgivernes Uddannelsesbidrag (AUB)</li> <li>-at AUB indhenter og kontrollerer oplysninger om både virksomheden og kursisten, fx fra Skattestyrelsen</li> </ul> </li> <li>Hvad søger I tilskud til befordring for? <ul> <li>Transport til og fra kursusstedet hver dag</li> <li>Transport hiver dag for en del af kurset samt første og sidste dag</li> <li>Transport hver dag for en del af kurset samt første og sidste dag for en anden del af kurset</li> <li>Bemærk, at vælger du denne mulighed, skal du kontakte AUB, når kurset er slut, for at få befordringstilskud for al din transport. Giver du ikke AUB besked, for første og sidste dag.</li> </ul> </li> <li>Arbejder kursisten som selvstændigt erhvervsdrivende eller lønmodtager? <ul> <li>false</li> <li>Selvstændigt erhvervsdrivende</li> <li>Lønmodtager</li> </ul> </li> <li>Udbetaler I løn under kurset?</li> <li>Ja, vi udbetaler løn, og VEU-godtgørelsen skal udbetales til virksomheden</li> <li>Nej, vi udbetaler I løn for alle undervisningstimer?</li> <li>Ja, alle undervisningstimer er lønnet arbejdstid</li> <li>Nej, vi udbetaler ku løn for alle undervisningstimerne</li> </ul>                                                                                                    |                  |
| Hvis I ansøger om VEU-godtgørelse, giver I samtidig samtykke til:<br>-at ansøgningen og oplysninger bliver sendt til Arbejdsgivernes Uddannelsesbidrag (AUB)<br>-at AUB indhenter og kontrollerer oplysninger om både virksomheden og kursisten, fx fra Skattestyrelsen<br>Hvad søger I tilskud til befordring for?<br>                                                                                                    |                  |
| -at ansøgningen og oplysninger bliver sendt til Arbejdsgivernes Uddannelsesbidrag (AUB)<br>-at AUB indhenter og kontrollerer oplysninger om både virksomheden og kursisten, fx fra Skattestyrelsen<br>Hvad søger I tilskud til befordring for?                                                                                                    |                  |
| <ul> <li>Hvad søger I tilskud til befordring for?    </li> <li>Transport til og fra kursusstedet hver dag    Transport til og fra kursusstedet første og sidste dag  </li> <li>Transport hver dag for en del af kurset samt første og sidste dag for en anden del af kurset    Bemærk, at vælger du denne mulighed, skal du kontakte AUB, når kurset er slut, for at få befordringstilskud for al din transport. Giver du ikke AUB besked,    for første og sidste dag.  </li> </ul> Arbejder kursisten som selvstændigt erhvervsdrivende eller lønmodtager?   false <ul> <li>Selvstændigt erhvervsdrivende </li> <li>Lønmodtager</li> </ul> Udbetaler I løn under kurset? <li>Ja, vi udbetaler løn, og VEU-godtgørelsen skal udbetales til virksomheden   Nej, vi udbetaler ikke løn, og VEU-godtgørelsen skal udbetales til kursisten    Udbetaler I løn for alle undervisningstimer?  <ul> <li>Ja, alle undervisningstimer er lønnet arbejdstid </li> <li>Nej, vi udbetaler kun løn for en del af undervisningstimerne</li></ul></li>                                                                                                    |                  |
| <ul> <li>Transport til og fra kursusstedet hver dag</li> <li>Transport til og fra kursusstedet første og sidste dag</li> <li>Transport hver dag for en del af kurset samt første og sidste dag for en anden del af kurset<br/>Bemærk, at vælger du denne mulighed, skal du kontakte AUB, når kurset er slut, for at få befordringstilskud for al din transport. Giver du ikke AUB besked, for første og sidste dag.</li> <li>Arbejder kursisten som selvstændigt erhvervsdrivende eller lønmodtager?<br/>false</li> <li>Selvstændigt erhvervsdrivende</li> <li>Lønmodtager</li> <li>Udbetaler I løn under kurset?</li> <li>Ja, vi udbetaler ikke løn, og VEU-godtgørelsen skal udbetales til virksomheden</li> <li>Nej, vi udbetaler ikke løn, og VEU-godtgørelsen skal udbetales til kursisten</li> <li>Udbetaler I løn for alle undervisningstimer?</li> <li>Ja, alle undervisningstimer er lønnet arbejdstid</li> <li>Nej, vi udbetaler kun løn for en del af undervisningstimerne</li> </ul>                                                                                                    |                  |
| <ul> <li>Transport til og fra kursusstedet første og sidste dag</li> <li>Transport hver dag for en del af kurset samt første og sidste dag for en anden del af kurset<br/>Bemærk, at vælger du denne mulighed, skal du kontakte AUB, når kurset er slut, for at få befordringstilskud for al din transport. Giver du ikke AUB besked,<br/>for første og sidste dag.</li> <li>Arbejder kursisten som selvstændigt erhvervsdrivende eller lønmodtager?<br/>false</li> <li>Selvstændigt erhvervsdrivende</li> <li>Lønmodtager</li> <li>Udbetaler I løn under kurset?</li> <li>Ja, vi udbetaler ikke løn, og VEU-godtgørelsen skal udbetales til virksomheden</li> <li>Nej, vi udbetaler ikke løn, og VEU-godtgørelsen skal udbetales til kursisten</li> <li>Udbetaler I løn for alle undervisningstimer?</li> <li>Ja, alle undervisningstimer er lønnet arbejdstid</li> <li>Nej, vi udbetaler kun løn for en del af undervisningstimerne</li> </ul>                                                                                                    |                  |
| <ul> <li>Transport hver dag for en del af kurset samt første og sidste dag for en anden del af kurset<br/>Bemærk, at vælger du denne mulighed, skal du kontakte AUB, når kurset er slut, for at få befordringstilskud for al din transport. Giver du ikke AUB besked,<br/>for første og sidste dag.</li> <li>Arbejder kursisten som selvstændigt erhvervsdrivende eller lønmodtager?<br/>false</li> <li>Selvstændigt erhvervsdrivende</li> <li>Lønmodtager</li> <li>Udbetaler I løn under kurset?</li> <li>Ja, vi udbetaler ikke løn, og VEU-godtgørelsen skal udbetales til virksomheden</li> <li>Nej, vi udbetaler ikke løn, og VEU-godtgørelsen skal udbetales til kursisten</li> <li>Udbetaler I løn for alle undervisningstimer?</li> <li>Ja, alle undervisningstimer er lønnet arbejdstid</li> <li>Nej, vi udbetaler kun løn for en del af undervisningstimerne</li> </ul>                                                                                                    |                  |
| Arbejder kursisten som selvstændigt erhvervsdrivende eller lønmodtager?<br>false<br>Selvstændigt erhvervsdrivende<br>© Lønmodtager<br>Udbetaler I løn under kurset?<br>Oldbetaler I løn under kurset?<br>Ja, vi udbetaler løn, og VEU-godtgørelsen skal udbetales til virksomheden<br>Nej, vi udbetaler ikke løn, og VEU-godtgørelsen skal udbetales til kursisten<br>Udbetaler I løn for alle undervisningstimer?<br>Ja, alle undervisningstimer er lønnet arbejdstid<br>Nej, vi udbetaler kun løn for en del af undervisningstimerne                                                                                                    | får du kun tilsk |
| <ul> <li>Selvstændigt erhvervsdrivende</li> <li>Lønmodtager</li> <li>Udbetaler I løn under kurset?</li> <li>Ja, vi udbetaler løn, og VEU-godtgørelsen skal udbetales til virksomheden</li> <li>Nej, vi udbetaler ikke løn, og VEU-godtgørelsen skal udbetales til kursisten</li> <li>Udbetaler I løn for alle undervisningstimer?</li> <li>Ja, alle undervisningstimer er lønnet arbejdstid</li> <li>Nej, vi udbetaler kun løn for en del af undervisningstimerne</li> </ul>                                                                                                    |                  |
| <ul> <li>Lønmodtager</li> <li>Udbetaler I løn under kurset?</li> <li>Ja, vi udbetaler løn, og VEU-godtgørelsen skal udbetales til virksomheden</li> <li>Nej, vi udbetaler ikke løn, og VEU-godtgørelsen skal udbetales til kursisten</li> <li>Udbetaler I løn for alle undervisningstimer?</li> <li>Ja, alle undervisningstimer er lønnet arbejdstid</li> <li>Nej, vi udbetaler kun løn for en del af undervisningstimerne</li> </ul>                                                                                                    |                  |
| Udbetaler I løn under kurset?                                                                                                    |                  |
| <ul> <li>Ja, vi udbetaler løn, og VEU-godtgørelsen skal udbetales til virksomheden</li> <li>Nej, vi udbetaler ikke løn, og VEU-godtgørelsen skal udbetales til kursisten</li> <li>Udbetaler I løn for alle undervisningstimer?</li> <li>Ja, alle undervisningstimer er lønnet arbejdstid</li> <li>Nej, vi udbetaler kun løn for en del af undervisningstimerne</li> </ul>                                                                                                    |                  |
| <ul> <li>Nej, vi udbetaler ikke løn, og VEU-godtgørelsen skal udbetales til kursisten</li> <li>Udbetaler I løn for alle undervisningstimer?</li> <li>Ja, alle undervisningstimer er lønnet arbejdstid</li> <li>Nej, vi udbetaler kun løn for en del af undervisningstimerne</li> </ul>                                                                                                    |                  |
| Udbetaler I løn for alle undervisningstimer?<br>O Ja, alle undervisningstimer er lønnet arbejdstid<br>O Nej, vi udbetaler kun løn for en del af undervisningstimerne                                                                                                    |                  |
| <ul> <li>○ Ja, alle undervisningstimer er lønnet arbejdstid</li> <li>○ Nej, vi udbetaler kun løn for en del af undervisningstimerne</li> </ul>                                                                                                    |                  |
| ○ Nej, vi udbetaler kun løn for en del af undervisningstimerne                                                                                                    |                  |
|                                                                                                    |                  |
| Er kursisten omfattet af vejrlig? 🙆                                                                                                    |                  |
| ◯ Ja, kursisten er under en overenskomst, der omfatter vejrlig                                                                                                    |                  |
| Nej, kursisten er ikke under en overenskomst, der omfatter vejrlig                                                                                                    |                  |
| Jeg bekræfter under strafansvar, at de oplysninger, jeg har givet i ansøgningen, er rigtige. Jeg har pligt til at give<br>uddannelsesstedet eller AUB besked, hvis de oplysninger, jeg har givet, bliver ændret, fx hvis kursisten bliver afskediget eller sel                                                                                                    |                  |
| Indkvartering                                                                                                    | v siger op.      |

Udfyld spørgsmålene og tryk på Gem-knappen. Du får nu en besked om, at oplysningerne er gemt.

**Bemærk** du kan udfylde og rette i ansøgningsgrundlaget via enkeltredigeringssiden – også efter at kurset er slut.

#### Masseredigér tilmeldinger

Du kan også udfylde ansøgningsgrundlag vha. masseredigeringssiden. Bemærk det kan du **kun** på kurser, som endnu ikke er påbegyndt, dvs. kurser, hvor du har mulighed for at navngive og redigere tilmeldingsoplysninger.

Masseredigeringssiden er den side, som vises, når du under kommende kurser trykker på knappen "Navngiv/Redigér valgte" efter at have valgt et par unavngivne/eller navngivne tilmeldinger:

| <ul> <li>4 medarbejdere tilmeldt</li> </ul>                                                                                                    |                                                                       |                   |                 | 3 una       |
|----------------------------------------------------------------------------------------------------|-----------------------------------------------------------------------|-------------------|-----------------|-------------|
| Hent søgeresultat som fil                                                                                                    |                                                                       |                   |                 | 🖂 E-mail ku |
| Navngiv/Redigér valgte                                                                                                    |                                                                       |                   |                 |             |
| □ Navn og kontaktoplysninger                                                                                                    | Fag                                                                   | Fra-til           | Navngiv/Rediger | Ansøgning   |
|                                                                                                    | Arbejdstilrettelæggelse og<br>kundeservice, begynder (20000 -)        | 04.02.19-13.02.19 | Navngiv 💉       | Ej relevant |
| ✓ Unavngivet                                                                                                    | Anatomi/fysiologi og mikrobiologi                                     | 13 02 10-21 02 10 | Slet x          | •           |
| _                                                                                                    | Arbejdstilrettelæggelse og                                            | 04.02.10.12.02.10 | Navngiv 🥒       | Ej relevant |
| ✓ Unavngivet                                                                                                    | Anatomi/fysiologi og mikrobiologi                                     | 04.02.19-13.02.19 | Slet x          | •           |
|                                                                                                    | (30002 A)<br>Arbejdstilrettelæggelse og                               | 13.02.19-21.02.19 | Navneiv A       | Fi relevant |
| Unavngivet                                                                                                    | kundeservice, begynder (20000 -)<br>Anatomi/fysiologi og mikrobiologi | 04.02.19-13.02.19 | Slet x          | •           |
| Marianne AUB3 Coroza anno                                                                                                    | (30002 A)                                                             | 13.02.19-21.02.19 |                 |             |
| Kursisten har fast bopæl i Danmark                                                                                                    | Arbejdstilrettelæggelse og                                            | 04 02 10-13 02 10 | Redigér 🥜       | Ej relevant |
| <ul> <li>Arregosadresse: ArcejdS80resse: Bossen Innovation A/S,<br/>Ibsgården 144, 4000 Roskilde</li> <li>Faktureringsadresse: Bossen Innovation A/S, Ibsgården<br/>144, 4000 Roskilde</li> </ul> | Anatomi/fysiologi og mikrobiologi<br>(30002 A)                        | 13.02.19-21.02.19 | Slet x          |             |

Når du har udfyldt cpr-nr, bopælsoplysninger m.v. kan du udfylde fanen Ansøgningsgrundlag. Også her bliver du præsenteret for en pop-up, hvor du skal trykke "Ok, det er forstået" for at kunne udfylde ansøgningsgrundlaget:

| EfterUddannel                                  | Se 🖂 dk Indstillinger                                                                                                    | ine, bossen innovation Ay   tog uu /             |
|------------------------------------------------|----------------------------------------------------------------------------------------------------|--------------------------------------------------|
| Erhvervsrette                                  | ! Vigtigt                                                                                                    | Indstillinger >                                  |
|                                                | Samtykke                                                                                                    | Support: 70 21 21 59                             |
|                                                | Hvis I ansøger om VEU-godtgørelse, giver I samtidig samtykke til:                                                                                                    |                                                  |
| Forside Søg kursus Mi                          | <ul> <li>at ansøgningen og oplysninger bliver sendt til AUB</li> <li>at AUB indhenter og kontrollerer oplysninger om både virksomheden og kursisten, fx<br/>fra Skattestyrelsen</li> </ul>                                                                                                    | Driftsinformation Kurv(0)                        |
| < Fortryd                                      | Informer jeres medarbejder                                                                                                    |                                                  |
| Samlet redigering a                            | I er forpligtet ved lov til at informere jeres medarbejder om, at I har søgt om VEU-<br>godtgørelse og evt. befordringstilskud.                                                                                                    |                                                  |
| Navngivning fra fil                            | Betingelser                                                                                                    | Gem                                              |
| Kursist                                        | For at få udbetalt VEU-godtgørelse og evt. befordringstilskud skal virksomheden og kursisten<br>opfylde en række grundbetingelser.                                                                                                    | gningsgrundlag                                   |
|                                                | Du kan finde yderligere vejledning og information om betingelser og satser på www.virk.dk/veu.                                                                                                    | Dmfattet af Bekræft under<br>Vejrlig strafansvar |
|                                                | Grundbetingelserne er, at:                                                                                                    |                                                  |
| Overskriv feltet hvis<br>feltet er tomt        | <ul> <li>Kursisten skal deltage i kurset. Der udbetales kun VEU-godtgørelse for de timer,<br/>skolen har registreret, at kursisten er til stede. Der kan dog højst udbetales<br/>godtgørelse for 37 timer pr.uge.</li> </ul>                                                                                                    |                                                  |
| MGL Elev<br>Eksiterer allerede                 | <ul> <li>Kurset må højst bestå af 75 % fjernundervisning (udvalgte kurser er undtaget).</li> <li>Kursisten skal være ansat i en virksomhed med cvr.nr. under dansk lovgivning.</li> <li>Kursisten må ikke have en uddannelse, der er højere end en erhvervsuddannelse,<br/>eller have en højere uddannelse, som har været bruet i de seneste 5 år.</li> </ul> | Ej relevant Ej relevant                          |
| <afventer cpr-<br="">opdatering&gt;</afventer> | <ul> <li>Kursisten må inden for samme kalenderår højst deltage på det samme kursus 3<br/>gange, hvor der udbetales godtgørelse.</li> <li>Kursisten må inden for samme kalenderår højst deltage i sammenlagt 10 ugers<br/>kursus, hvor der udbetales godtgørelse.</li> </ul>                                                                                   | Ej relevant Ej relevant                          |
|                                                | <ul> <li>varisisten mankke modtage orientige vdeiser eiler være ormattet at en<br/>uddannelsesaftale på tidspunktet for kurset.</li> </ul>                                                                                                    |                                                  |

#### Udfyld spørgsmålene og tryk på Gem-knappen:

| Navngivning fra fil                            | ?  |                                                   |               |                    |                                  |                        |                 |                        | Gem                          |
|------------------------------------------------|----|---------------------------------------------------|---------------|--------------------|----------------------------------|------------------------|-----------------|------------------------|------------------------------|
| Kursist Bopæl og beskæftigelse                 |    | else Kontaktoplysninger Fakturering Uddannelse Ir |               |                    | Indkvartering Ansøgningsgrundlag |                        |                 |                        |                              |
|                                                |    |                                                   | Ansøgning     | Befordringstilskud | Lønmodtager eller<br>selvstændig | Løn<br>under<br>kursus | Fuldt<br>Iøntab | Omfattet af<br>Vejrlig | Bekræft under<br>strafansvar |
| Overskriv feltet hvi<br>feltet er tomt         | is | >                                                 | VEU og befo 🗸 | Transport hv 🗸     | Lønmodtager 🗸                    | Ja 🗸                   | Ja 🗸            | Nej 🗸                  | Ja 🗸                         |
| MGL Elev<br>Eksiterer allerede                 |    |                                                   | VEU og befo   | Transport hv       | Lønmodtager 🗸                    | Ja 🗸                   | Ja 🗸            | Nej 🗸                  | Ja 🗸                         |
| <afventer cpr-<br="">opdatering&gt;</afventer> |    |                                                   | VEU og befo   | Transport hv 🗸     | Lønmodtager                      | Ja 🗸                   | Ja 🗸            | Nej 🗸                  | Ja 🗸                         |

#### Lukning for oprettelse af VEU-ansøgning

Da AUB overtager administration og udbetaling af VEU-godtgørelsesansøgninger for erhvervsrettet voksenog efteruddannelse, **der påbegyndes den 1. januar 2019 eller senere**, er der på fanerne "Kommende kurser, "Afholdte kurser" og "Ansøgninger" lukket for at der kan oprettes VEU-ansøgning for tilmeldinger med startdato 1/1-19 og senere.

Dvs. der, hvor der "plejer" at være et link til at oprette/færdiggøre en VEU-ansøgning i kolonnen Ansøgning, vises der nu "Ej relevant". Hvis du placerer musen over "Ej relevant", får du vist en tekst om at sagsbehandlingen er overgået til AUB, og at du i stedet skal udfylde ansøgningsgrundlag på tilmeldingen.

Bemærk teksten om flytning til AUB vises ud for alle tilmeldinger med start 1/1-19 og senere – uanset om der evt. kunne være andre grunde til at det ikke er relevant at oprette en VEU-ansøgning.

Hvis tilmeldingen har startdato før 1/1-19, vil du kunne oprette/udfylde og sende VEU-ansøgning på samme måde som hidtil.

| nt søgeresultat som fil<br>avngiv/Redigér valgte                                       |                                                                       |                   |                 | 🖂 E-mail k            | ursets kontaktperson<br>Tilmeld flere >   |                   |  |
|----------------------------------------------------------------------------------------|-----------------------------------------------------------------------|-------------------|-----------------|-----------------------|-------------------------------------------|-------------------|--|
| Navn og kontaktoplysninger                                                             | Fag                                                                   | Fra-til           | Navngiv/Rediger | Ansøgning             | Afsendt                                   |                   |  |
| - <u>-</u>                                                                             | Arbejdstilrettelæggelse og<br>kundeservice, begynder (20000 -)        | 04.02.19-13.02.19 | Navngiv 💉       | Ej relevant           |                                           |                   |  |
| _ Unavngivet                                                                           | Anatomi/fysiologi og mikrobiologi<br>(30002 A)                        | 13 02 19-21 02 19 | Slet x          | Ansat                 | Ansganing om VELL-godtagrelse og befor    |                   |  |
|                                                                                        | Arbejdstilrettelæggelse og<br>kundeservice, begynder (20000 -)        | 04.02.19-13.02.19 | Navngiv 🍠       | Ej rei bliver         | iliver automatisk sendt til AUB på baggru | JB på baggrund af |  |
| Unavngivet                                                                             | Anatomi/fysiologi og mikrobiologi<br>(30002 A)                        | 13.02.19-21.02.19 | Slet x          | til VEL               | il behandling. Der ka                     |                   |  |
|                                                                                        | Arbejdstilrettelæggelse og<br>kundeservice, begynder (20000 -)        | 04 02 19-13 02 19 | Navngiv 💉       | Ej rel<br>tilmadiding | i en unavngiven                           |                   |  |
| _ Unavngivet                                                                           | Anatomi/fysiologi og mikrobiologi<br>(30002 A)                        | 13.02.19-21.02.19 | Slet x          | e                     | unig.                                     |                   |  |
| Marianne AUB3                                                                          | Arbejdstilrettelæggelse og                                            |                   |                 |                       |                                           |                   |  |
| Arbeidsadresse: Arbeidsadresse: Bossen Innovation A/S,<br>Iberården 144, 4000 Rockilde | kundeservice, begynder (20000 -)<br>Anatomi/fysiologi og mikrobiologi | 04.02.19-13.02.19 | Rediger 💉       | Ej relevant           |                                           |                   |  |
| Faktureringsadresse: Bossen Innovation A/S, Ibsgården<br>144 4000 Roskilde             | (30002 A)                                                             | 13.02.19-21.02.19 |                 |                       |                                           |                   |  |

Se eksempel fra kursusdetaljesiden under "Kommende kurser":

Fanen Ansøgninger viser kun tilmeldinger, hvor det er muligt at oprette en VEU-ansøgning, og det betyder, at der ikke bliver vist tilmeldinger med startdato 1/1-19 og senere. Der vises en tekst herom på toppen af siden:

| Ansøgninger om<br>Bemærk at der ikke o | n VEU-godtgørelse og           | g befordrings     | stils  | kud<br>o efter 1.1.2019. | da saqsbehandli  | ingen af VEU-goo   | ltaørelse og | befordringstill  | skud fremover  |
|----------------------------------------|--------------------------------|-------------------|--------|--------------------------|------------------|--------------------|--------------|------------------|----------------|
| sker på baggrund af t<br>Kurser.       | ilmeldingsoplysninger. For     | at udfylde oplysi | ninge  | er herom kan du          | redigere dette i | tilmeldingen på fa | anerne Kom   | mende Kurser     | eller Afholdte |
| Kursus                                 | Søg på kursustitel eller kvikn | ummer             |        | Startdate                | 19-12-17         | Slutdato           |              |                  | 🖹 Print        |
| CPR                                    | Skriv CPR-nummer               |                   |        |                          |                  |                    |              |                  |                |
| Arbejdsadresse                         | Alle produktionsenheder        |                   | ~      | Status                   | Alle             | ~                  | Ansøgn       | ingsfrist oversk | redet          |
| Faktureringsadresse                    | Alle produktionsenheder        |                   | ~      | Resultat                 | Alle             | ~                  |              |                  |                |
| Intern reference                       |                                |                   |        | A-kasse                  | Vælg A-kasse     |                    |              | ~                |                |
| Kontakt                                |                                |                   |        |                          |                  |                    |              |                  | Søg Ø          |
|                                        |                                |                   |        |                          |                  |                    |              |                  |                |
| Kursist                                | Kursus                         | Kontakt           |        | Startdato                | Slutdato         | Status             | Afsendt      | A-kasse          | Frist          |
| Tryk Søg fo                            | r at hente listen af ansøg     | ninger. Angiv ev  | rt. se | øgekriterier for         | at indsnævre d   | in søgning.        |              |                  |                |

#### Annullering af ansøgninger

Hvis I allerede har oprettet en VEU-ansøgning til en tilmelding, der vedrører uddannelsesaktivitet som påbegyndes efter 1. januar 2019, er denne blevet annulleret, da der jo ikke længere skal sendes en VEU-ansøgning (i det "gamle format").

Det fremgår af den annullerede VEU-ansøgning, hvorfor den er blevet annulleret:

| Resumé                                                                                                    |                                                                    |
|----------------------------------------------------------------------------------------------------|--------------------------------------------------------------------|
| Resumé af jeres ansøgning                                                                                                    | Udskriv VEU ansøgning                                              |
| Ansøgningens status: Annulleret                                                                                                    |                                                                    |
| Da sagsbehandlingen af VEU-godtgørelse er overgået til AUB, er det fremover oplysninger fra<br>ansøgningsgrundlaget. Gå til tilmeldingen og udfyld ansøgningsgrundlaget for at søge om VEL<br>Du kan ikke redigere denne ansøgning, fordi den er annulleret. | a tilmeldingen, der danner<br>U-godtgørelse og befordringstilskud. |
| OBS-information:<br>Kursisten er tilmeldt samme fag mere end 3 gange i samme kalenderår. Se kursis                                                                                                    | stens tilmeldinger                                                 |

## Udfyld/ret ansøgningsgrundlag på eksisterende tilmelding

Hvis du fx har tilmeldt en kursist i 2018 til et kursus, der starter i 2019, og derfor ikke har udfyldt ansøgningsoplysninger i forbindelse med tilmeldingen, kan du gøre det senere. Det gælder også, hvis skolen fx har oprettet tilmeldingen for dig.

Det sker på samme måde, som vist ovenfor, dvs. via enkeltredigeringssiden eller via masseredigeringssiden (sidstnævnte dog kun, hvis kurset endnu ikke er påbegyndt).

Skulle du have glemt at udfylde ansøgningsgrundlag på en tilmelding, kan du gøre det senere. Der **gælder ikke længere en 4 ugers ansøgningsfrist** for uddannelsesaktivitet påbegyndt 1/1-19 og senere.

## **Rollen Kursist**

#### Tilmelding og ansøgning i samme arbejdsgang

Du kan udfylde din ansøgning om veu-godtgørelse og befordringstilskud samtidigt med at du tilmelder dig fx et amu-kursus. Det gælder tilmeldinger, hvor du deltager som "medarbejder", og derfor bliver du – som noget nyt – bedt om at logge ind, når du påbegynder tilmeldingen.

Når du har udfyldt de første 4 trin i tilmeldingen, bliver du præsenteret for et nyt trin "Ansøgningsgrundlag". Men først skal du læse og acceptere betingelser for at søge:

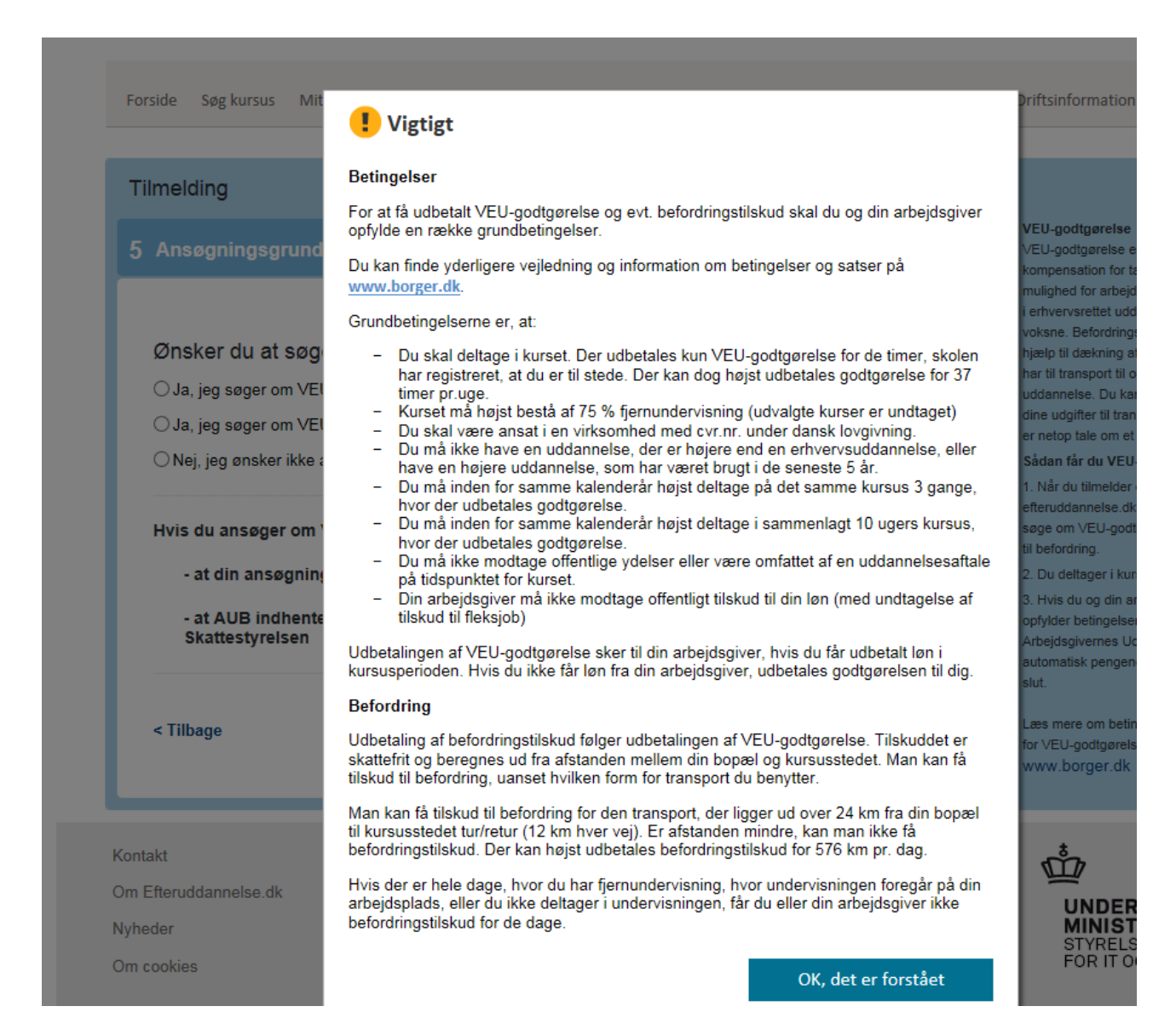

Bemærk, når du vælger at søge om VEU-godtgørelse eller VEU-godtgørelse og befordringstilskud, giver du samtidigt samtykke til, at tilmeldings- og ansøgningsoplysninger bliver sendt til AUB, og at der bliver gennemført kontrol af de afgivne oplysninger. Hvis ikke du ønsker dette, kan du vælge ikke at søge.

| 5 /                  | Ansøgningsgrundlag                                                                                                    |
|----------------------|----------------------------------------------------------------------------------------------------|
|                      |                                                                                                    |
| Q                    | Ønsker du at søge om ∨EU-godtgørelse og befordringstilskud?                                                                                                    |
| 0                    | Ja, jeg søger om VEU-godtgørelse og befordringstilskud                                                                                                    |
| 0                    | ⊖Ja, jeg søger om VEU-godtgørelse                                                                                                    |
| 0                    | ⊖Nej, jeg ønsker ikke at søge om VEU-godtgørelse og befordringstilskud                                                                                                    |
| ٢                    | lvis du ansøger om VEU-godtgørelse, giver du samtidigt samtykke til:<br>- at din ansøgning og oplysninger bliver sendt til Arbejdsgivernes Uddannelsesbidrag (AUB)<br>- at AUB indhenter og kontrollerer oplysninger om både dig og din arbejdsgiver, fx fra<br>Skattestyrelsen |
| Hvis du              | ı ikke udfylder alle spørgsmål i ansøgningsgrundlaget, får du en advarsel, når du går videre:                                                                                                    |
| Nej, jeg<br>arbejdst | har kun løntab for en del af undervisningstimerne, da noget af undervisningen ligger uden for min<br>tid                                                                                                    |

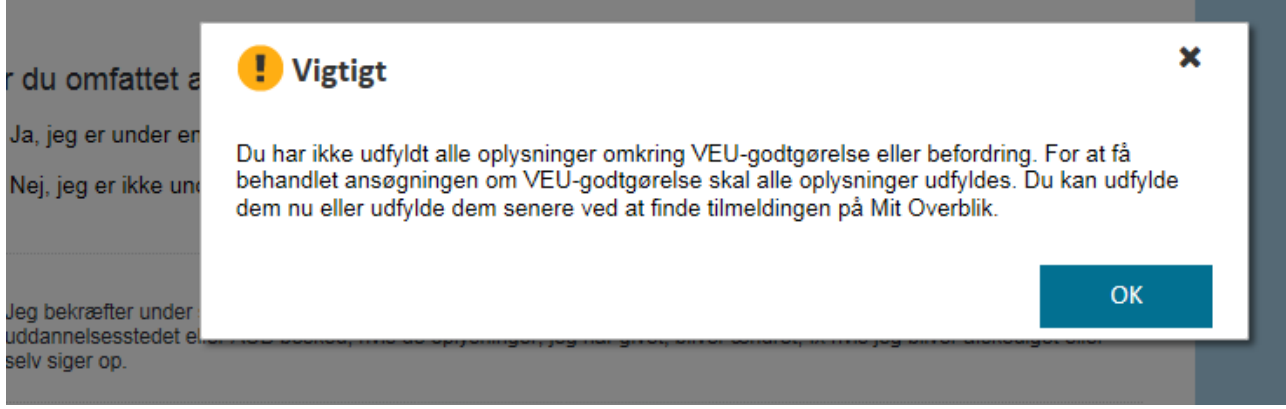

Du kan også se ansøgningsgrundlaget i tilmeldingsresumé, og hvis du mangler at udfylde et spørgsmål eller flere, vil der stå "ikke udfyldt" med rød skrift ud for de spørgsmål, som du mangler at besvare;

#### Bekræft tilmeldingen

| Kursist:<br>Common Name                               | Kan kontaktes via:<br>Folkeregisteradressen | Uddannelse:<br>Faglært               | Faktureringsadresse:<br>Common Name<br>Folkeregisteradressen |
|-------------------------------------------------------|---------------------------------------------|--------------------------------------|--------------------------------------------------------------|
| Du har fast bopæl i Danm                              | ark                                         |                                      | En faktura bliver sendt til<br>denne adresse med posten.     |
| Ansøgningsgrund                                       | llag                                        |                                      |                                                              |
| Søger om:<br>VEU-godtgørelse og<br>befordringstilskud | Befordringstilskud:<br>Ikke udfyldt         | Arbejder som:<br>Lønmodtager         | <b>Løn under kursus:</b><br>Nej                              |
| Løntab:<br>Ikke udfyldt                               | Vejrlig:<br>Nej                             | Bekræft under strafa<br>Ikke udfyldt | ansvar:                                                      |
|                                                       |                                             |                                      |                                                              |

Det fremgår også af kvitteringen, hvis du mangler at udfylde alle spørgsmål:

| Tak for din tilmelding<br>tilmelding, bedes du                                     | g, som nu er sendt til uddan<br>venligst kontakte uddannel                               | nelsesstedet. Har du sp<br>sesstedet.                                         | ørgsmål til din                                     | Print                               |
|------------------------------------------------------------------------------------|------------------------------------------------------------------------------------------|-------------------------------------------------------------------------------|-----------------------------------------------------|-------------------------------------|
| <ol> <li>Du mangler at ud<br/>bruge til at behan<br/>tilmeldingen og re</li> </ol> | fylde oplysninger, som Arbe<br>Idle din ansøgning om VEU-<br>edigere i ansøgningsgrundla | ejdsgivernes Uddannels<br>godtgørelse. På Mit ove<br>aget for at udfylde de m | esbidrag (AUB<br>rblik kan du fir<br>anglende oplys | ) skal<br>Ide<br>sninger.           |
| Kursist:<br>Common Name                                                            | Kan kontaktes via:<br>Folkeregisteradressen                                              | Uddannelse:<br>Faglært                                                        | Fakturering<br>Common N<br>Folkeregiste             | gsadresse:<br>ame<br>eradressen     |
| Du har fast bopæl i Danm                                                           | ark                                                                                      |                                                                               | En faktura t<br>denne adre                          | bliver sendt til<br>sse med posten. |
| Ansøgningsgrund                                                                    | dlag                                                                                     |                                                                               |                                                     |                                     |
| <b>Søger om:</b><br>VEU-godtgørelse og<br>befordringstilskud                       | Befordringstilskud:<br>Ikke udfyldt                                                      | Arbejder som:<br>Lønmodtager                                                  | Løn under I<br>Nej                                  | kursus:                             |
| Løntab:<br>Ikke udfyldt                                                            | Vejrlig:<br>Nej                                                                          | Bekræft under strafa<br>Ikke udfyldt                                          | insvar:                                             |                                     |
| Etagekager 961850MBC<br>AMU - Arbejdsmarkedsudda<br>UNI-C testcenter base 1 - How  | 22609_h<br>annelser<br>edvejen 120, Glostrup 2800 Glostrup 援                             | S                                                                             | tartdato 06-05-19                                   | Slutdato 07-05-                     |
| Etage- og bryllupskager (4561                                                      | 7 -)                                                                                     | Varighe<br>2 dag                                                              | d<br>e                                              | Normpris *<br>220 kr. §             |
| Samlet kursuspris: *                                                               |                                                                                          |                                                                               |                                                     | 220 kr.                             |

## Lukning for oprettelse af VEU-ansøgning

Da AUB overtager administration og udbetaling af VEU-godtgørelsesansøgninger for erhvervsrettet voksenog efteruddannelse, **der påbegyndes den 1. januar 2019 eller senere**, er der på fanerne "kommende kurser", "afholdte kurser" og "Ansøgninger" lukket for at der kan oprettes VEU-ansøgning for tilmeldinger med startdato 1/1-19 og senere.

Dvs. der, hvor der "plejer" at være et link til at oprette/færdiggøre en VEU-ansøgning, vises der nu status "ej relevant" i kolonnen Ansøgning ud for den enkeltet tilmelding. Når du placerer musen over teksten "Ej relevant" kan du se, hvorfor der ikke kan oprettes en VEU-ansøgning:

| Kommende kurser 6 Afholdte kurser 6 Ansøgninger 7                                                                                                    |          | Søg på kursustitel eller k | sviknummer 🔎                                                                                         |
|----------------------------------------------------------------------------------------------------|----------|----------------------------|----------------------------------------------------------------------------------------------------|
| ~                                                                                                    |          |                            | Der er fundet 5 kurser                                                                               |
| Du er tilmeldt nedenstående kurser 💿                                                                                                    |          |                            |                                                                                                    |
| Kursustitel                                                                                                    |          |                            | Ansøgning Ansøgningsfrist                                                                            |
| Engelsk 961850MGL1411b     VEUD, GVU og Deltid-Grundlæggende voksenuddannelse og Deltidsuddannelser     Uddannelse: EUD enkeltfag, tekniske udd (12/1998)     UNI-C testoenter base 1 - Mommarkvej 374 Mommark, 6470 Sydals | 03-06-19 | 0 🖂                        | Ej relevant                                                                                          |
| Etagekager 961850MBC2609_h     AMU-Arbejdsmarkedsuddannelser     UNI-C testoenter base 1 - Hovedvejen 120 Glostrup, 2800 Glostrup                                                                                           | 06-05-19 | 0                          | Ej relevant                                                                                          |
| Split kager 961850MBC2609-b     AMU-Arbejdsmarkedsuddannelser     UNI-C testcenter base 1 - Hovedvejen 120 Glostrup, 2800 Glostrup €                                                                                        | 11-02-19 | 0                          | Ansøgning om VEU-godtgør<br>Ej rel<br>tilmeldingsoplysninger, hvis<br>til VEU-godtgørelse og klar ti |

Hvis tilmeldingen har startdato før 1/1-19, vil du kunne oprette/udfylde og sende VEU-ansøgning på samme måde som hidtil.

#### Annullering af ansøgninger

Hvis du allerede har oprettet en VEU-ansøgning til en tilmelding, der vedrører uddannelsesaktivitet som påbegyndes efter 1. januar 2019, er denne blevet annulleret, da der jo ikke længere skal sendes en VEU-ansøgning (i det "gamle format").

Det fremgår af den annullerede VEU-ansøgning, hvorfor den er blevet annulleret:

| Resumé                                                                                                    |                                             |
|----------------------------------------------------------------------------------------------------|---------------------------------------------|
| Resumé af jeres ansøgning                                                                                                    | Udskriv VEU ansøgning                       |
| Ansøgningens status: Annulleret<br>Da sagsbehandlingen af VEU-godtgørelse er overgået til AUB, er det fremover oplysninger fra tilmeldinge<br>ansøgningsgrundlaget. Gå til tilmeldingen og udfyld ansøgningsgrundlaget for at søge om VEU-godtgørel<br>Du kan ikke redigere denne ansøgning, fordi den er annulleret. | en, der danner<br>se og befordringstilskud. |
| OBS-information:<br>Kursisten er tilmeldt samme fag mere end 3 gange i samme kalenderår. Se kursistens tilme                                                                                                    | dinger                                      |

#### Udfyld/ret ansøgningsgrundlag på eksisterende tilmelding

Hvis du fx har tilmeldt dig i 2018 til et kursus, der starter i 2019, og derfor ikke har udfyldt ansøgningsoplysninger i forbindelse med tilmeldingen, kan du gøre det senere.

Det gør du ved at finde tilmeldingen under "kommende kurser" eller "afholdte kurser":

| Common Name                         |                                   |                   |                         |
|-------------------------------------|-----------------------------------|-------------------|-------------------------|
| Commende kurser 5 Afholdte kurser 6 | Ansøgninger 7                     |                   |                         |
| ~                                   |                                   |                   |                         |
| Etagekager 961850MBC2609_h          |                                   |                   |                         |
| < Tilbage til kommende kurser       |                                   |                   |                         |
| Tilmelding                          |                                   |                   |                         |
|                                     |                                   |                   |                         |
|                                     |                                   |                   |                         |
| Navn og kontaktoplysninger          | Fag                               | Fra-til           | Rediger Ansøgning       |
| Anne AUB                            |                                   |                   | Se detailer Ei relevent |
| 1 Du har fast bopæl i Danmark       | Etage- og bryllupskager (45617 -) | 06.05.19-07.05.19 | Slet x                  |
|                                     |                                   |                   |                         |

Og klikke på linket "Se detaljer".

Herefter åbner der en pop-up med betingelser, som du skal læse og acceptere for at komme videre:

| _                                                                              | ! Vigtigt                                                                                                    |                                  |
|--------------------------------------------------------------------------------|----------------------------------------------------------------------------------------------------|----------------------------------|
| Common Name                                                                    | Betingelser                                                                                                    |                                  |
| Kommende kurser <b>5</b> Af                                                    | For at få udbetalt VEU-godtgørelse og evt. befordringstilskud skal du og din arbejdsgiver<br>opfylde en række grundbetingelser.                                                                                                    |                                  |
|                                                                                | Du kan finde yderligere vejledning og information om betingelser og satser på<br>www.borger.dk.                                                                                                    |                                  |
| Etagekager 961850MB(                                                           | Grundbetingelserne er, at:                                                                                                    |                                  |
| « Tilbage                                                                      | <ul> <li>Du skal deltage i kurset. Der udbetales kun VEU-godtgørelse for de timer, skolen</li> </ul>                                                                                                    |                                  |
| <ul> <li>Oplysninger</li> </ul>                                                | har registreret, at du er til stede. Der kan dog højst udbetales godtgørelse for 37<br>timer pr.uge.<br>- Kurset må højst bestå af 75 % fjernundervisning (udvalgte kurser er undtaget)                                                                                                    |                                  |
| Holdperiode: 06-05-19 - 07                                                     | <ul> <li>Du skai være ansat i en virksomhed med cvr.nr. under dansk lovgivning.</li> <li>Du må ikke have en uddannelse, der er højere end en erhvervsuddannelse, eller<br/>have en højere uddannelse, som har været brugt i de seneste 5 år.</li> <li>Du må inden for samme kalenderår højst deltage på det samme kursus 3 gange.</li> </ul> |                                  |
| Etage- og bryllupskager (45617                                                 | hvor der udbetales godtgørelse.<br>– Du må inden for samme kalenderår højst deltage i sammenlagt 10 ugers kursus,<br>hvor der udbetalen andtragelen                                                                                                    |                                  |
| Samlet kursuspris:*                                                            | <ul> <li>Du må ikke modtage offentlige ydelser eller være omfattet af en uddannelsesaftale<br/>på tidspunktet for kurset.</li> </ul>                                                                                                    |                                  |
| - Ansøgningsgrund                                                              | <ul> <li>Din arbejdsgiver må ikke modtage offentligt tilskud til din løn (med undtagelse af<br/>tilskud til fleksjob)</li> </ul>                                                                                                    |                                  |
|                                                                                | Udbetalingen af VEU-godtgørelse sker til din arbejdsgiver, hvis du får udbetalt løn i<br>kursusperioden. Hvis du ikke får løn fra din arbejdsgiver, udbetales godtgørelsen til dig.                                                                                                    |                                  |
| Ønsker du at søge om VI                                                        | Befordring                                                                                                    |                                  |
| ● Ja, jeg søger om VE<br>○ Ja, jeg søger om VE<br>○ Nej, jeg ønsker ikke       | Udbetaling af befordringstilskud følger udbetalingen af VEU-godtgørelse. Tilskuddet er<br>skattefrit og beregnes ud fra afstanden mellem din bopæl og kursusstedet. Man kan få<br>tilskud til befordring, uanset hvilken form for transport du benytter.                                                                                     |                                  |
| Hvis du ansøger om VEU                                                         | Man kan få tilskud til befordring for den transport, der ligger ud over 24 km fra din bopæl<br>til kursusstedet tur/retur (12 km hver vej). Er afstanden mindre, kan man ikke få                                                                                                    |                                  |
| <ul> <li>at din ansøgning og opl</li> <li>at AUB indhenter og ko</li> </ul>    | Hvis der er hele dage, hvor du har fjernundervisning, hvor undervisningen foregår på din<br>arbejdsplads, eller du ikke deltager i undervisningen, får du eller din arbejdsgiver ikke                                                                                                    |                                  |
| Hvad søger du tilskud til                                                      | befordringstilskud for de dage.                                                                                                    |                                  |
| <ul> <li>○ Transport til og fra k</li> <li>○ Transport til og fra k</li> </ul> | OK, det er forstået                                                                                                    |                                  |
| <ul> <li>Transport hver dag fö<br/>Bemærk, at vælger du de</li> </ul>          | rr en del af kurset samt første og sidste dag for en anden del af kurset<br>nne mulighed, skal du kontakte AUB, når kurset er slut, for at få befordringstilskud for al din transport. Giver du ik                                                                                                    | ke AUB besked, får du kun tilsku |

Efter klik på "Ok, det er forstået", får du lov til at udfylde (evt. redigere) ansøgningsgrundlaget. Du kan godt ændre i de angivne oplysninger på et senere tidspunkt. Ændringerne bliver sendt til AUB.

Skulle du have glemt at udfylde ansøgningsgrundlag på en tilmelding, så kan du gøre det senere. Der gælder ikke længere en 4 ugers ansøgningsfrist.

Udfyld spørgsmål og tryk på Gem-knap. Du får nu en besked om, at oplysningerne er gemt.

| Ø | insker du at søge om VEU-godtgørelse og befordringstilskud?                                                                                                    |
|---|----------------------------------------------------------------------------------------------------|
|   | ● Ja, jeg søger om VEU-godtgørelse og befordringstilskud<br>◯ Ja, jeg søger om VEU-godtgørelse                                                                                                    |
|   | ○ Nej, jeg ønsker ikke at søge om VEU-godtgørelse og befordringstilskud                                                                                                    |
| Н | lvis du ansøger om VEU-godtgørelse, giver du samtidigt samtykke til:                                                                                                    |
| - | at din ansøgning og oplysninger bliver sendt til Arbejdsgivernes Uddannelsesbidrag (AUB)<br>at AUB indhenter og kontrollerer oplysninger om både dig og din arbejdsgiver, fx fra Skattestyrelsen                                                                                                    |
| H | Ivad søger du tilskud til befordring for?                                                                                                    |
|   | Transport til og fra kursusstedet hve     Oplysningerne er gemt!                                                                                                    |
|   | ◯ Transport til og fra kursusstedet førs                                                                                                    |
|   | Transport hver dag for en del af kurset samt første og sidste dag for en anden del af kurset<br>Bemærk, at vælger du denne mulighed, skal du kontakte AUB, når kurset er slut, for at få befordringstilskud for al din transport. Giver du ikke AUB besked, får du kun tilsku<br>for første og sidste dag. |
| A | <b>vrbejder du som selvstændigt erhvervsdrivende eller lønmodtager?</b><br>Iv arbejder som lønmodtager. Hvis du er selvstændig, skal du logge ind som selvstændig og gennemføre tilmeldingen igen.                                                                                                    |
|   | Selvstændigt erhvervsdrivende                                                                                                    |
|   | Cønmodtager                                                                                                    |
| F | år du løn under kurset?                                                                                                    |
|   | ⊖ Ja, jeg får løn, og VEU-godtgørelsen skal udbetales til min arbejdsgiver<br>● Nei, jeg får ikke løn, og VEU-godtgørelsen skal udbetales til min                                                                                                    |
| н | lar du løntab for alle undervisningstimer?                                                                                                    |
|   | ● Ja, jeg har løntab for alle undervisningstimer, da alle undervisningstimerne er i min arbejdstid<br>○ Nej, jeg har kun løntab for en del af undervisningstimerne, da noget af undervisningen ligger uden for min arbejdstid                                                                              |
| E | r du omfattet af vejrlig?                                                                                                    |
|   | ⊖ Ja, jeg er under en overenskomst, der omfatter vejrlig                                                                                                    |
|   | Nej, jeg er ikke under en overenskomst, der omfatter vejrlig                                                                                                    |
| ~ | Jeg bekræfter under strafansvar, at de oplysninger, jeg har givet i ansøgningen, er rigtige. Jeg har pligt til at give<br>uddannelsesstedet eller AUB besked, hvis de oplysninger, jeg har givet, bliver ændret, fx hvis jeg bliver afskediget eller selv siger op.                                        |
|   |                                                                                                    |